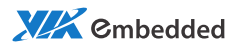

user manual

# EPIA-P820 Pico-ITX Mainboard

Revision 1.07

#### **Copyright and Trademarks**

Copyright © 2010-2012 VIA Technologies Incorporated. All rights reserved.

No part of this document may be reproduced, transmitted, transcribed, stored in a retrieval system, or translated into any language, in any form or by any means, electronic, mechanical, magnetic, optical, chemical, manual or otherwise without the prior written permission of VIA Technologies, Incorporated.

All trademarks are the property of their respective holders. PS/2 is a registered trademark of IBM Corporation.

#### Disclaimer

No license is granted, implied or otherwise, under any patent or patent rights of VIA Technologies. VIA Technologies makes no warranties, implied or otherwise, in regard to this document and to the products described in this document. The information provided in this document is believed to be accurate and reliable as of the publication date of this document. However, VIA Technologies assumes no responsibility for the use or misuse of the information in this document and for any patent infringements that may arise from the use of this document. The information and product specifications within this document are subject to change at any time, without notice and without obligation to notify any person of such change.

#### **Battery Recycling and Disposal**

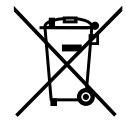

Only use the appropriate battery specified for this product. Do not re-use, recharge, or reheat an old battery. Do not attempt to force open the battery. Do not discard used batteries with regular trash. Discard used batteries according to local regulations.

#### **Regulatory Compliance**

#### FCC-A Radio Frequency Interference Statement

This equipment has been tested and found to comply with the limits for a class A digital device, pursuant to part 15 of the FCC rules. These limits are designed to provide reasonable protection against harmful interference when the equipment is operated in a commercial environment. This equipment generates, uses, and can radiate radio frequency energy and, if not installed and used in accordance with the instruction manual, may cause harmful interference to radio communications. Operation of this equipment in a residential area is likely to cause harmful interference, in which case the user will be required to correct the interference at his personal expense.

#### Notice 1

The changes or modifications not expressly approved by the party responsible for compliance could void the user's authority to operate the equipment.

#### Notice 2

Shielded interface cables and A.C. power cord, if any, must be used in order to comply with the emission limits.

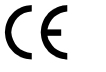

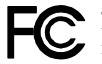

Tested To Comply With FCC Standards FOR HOME OR OFFICE USE

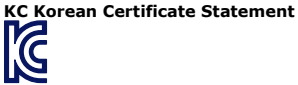

KCC-REM-VNT-EPIA-P820 (B) VIA Technologies, Inc. EPIA-P820 2009/12 Made in China

B급 기기 (가정용 방송통신기자재)

Class B Equipment (For Home Use Broadcasting & Communication Equipment) 이 기기는 가정용 (B급) 전자과적합기기로서 주 로 가정에서 사용하는 것을 목적으로 하며, 모 든 지역에서 사용할 수 있습니다.

This electromagnetic wave equipment is suitable for home use (Class B) and may be used mainly at home and in other areas.

### **Safety Precautions**

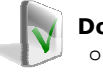

#### Do's

- Always read the safety instructions carefully.
- Keep this User's Manual for future reference.
- All cautions and warnings on the equipment should be noted.
- Keep this equipment away from humidity.
- Lay this equipment on a reliable flat surface before setting it up.
- Make sure the voltage of the power source and adjust properly 110/220V before connecting the equipment to the power inlet.
- Place the power cord in such a way that people cannot step on it.
- Always unplug the power cord before inserting any add-on card or module.
- If any of the following situations arises, get the equipment checked by authorized service personnel:
  - The power cord or plug is damaged.
  - Liquid has penetrated into the equipment.
  - The equipment has been exposed to moisture.
  - The equipment has not worked well or you cannot get it work according to User's Manual.
  - The equipment has dropped and damaged.
  - The equipment has obvious sign of breakage.

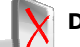

#### Don'ts

- Do not leave this equipment in an environment unconditioned or in a storage temperature above 70°C (158°F). The equipment may be damaged.
- Do not leave this equipment in direct sunlight.
- Never pour any liquid into the opening. Liquid can cause damage or electrical shock.
- Do not place anything over the power cord.
- Do not cover the ventilation holes. The openings on the enclosure protect the equipment from overheating

#### **Box Contents**

- □ 1 x EPIA-P820 Pico-ITX mainboard
- □ 1 x P820-A I/O module board
- $\square$  1 x SATA cable
- □ 1 x SATA power cable
- □ 1 x DC-In cable

# **TABLE OF CONTENTS**

| 1 | Product Overview                           | 1  |
|---|--------------------------------------------|----|
|   | Key Components                             | 2  |
|   | VIA Nano 1.2 GHz NanoBGA2 Processor        | 2  |
|   | VIA VX855 Media System Processor           | 2  |
|   | Mainboard Specifications                   | 3  |
|   | EPIA-P820 Layout                           | 4  |
|   | Top Side                                   | 4  |
|   | Bottom Side                                | 5  |
|   | P820-A I/O Module Layout                   | 6  |
|   | Front View                                 | 6  |
|   | Top View                                   | 6  |
|   | Bottom View                                | 6  |
|   | Development Kit Accessories                | 7  |
|   | DC-In Cable                                | 7  |
|   | Power Brick                                | 7  |
| 2 | Onboard Connectors, Slots and Pin Headers  | 9  |
|   | Top Side Connectors                        | 10 |
|   | VIA Nano 1.2 GHz processor with Heatsink   | 10 |
|   | System Fan connector: FAN 1                | 10 |
|   | DC-In Power connector: PWR1                | 11 |
|   | Serial ATA Power connector: PWR2           | 11 |
|   | Serial ATA connector: SATA1                | 12 |
|   | HDMI® port connector: HDMI1                | 12 |
|   | IDE pin header: IDE1                       | 13 |
|   | Ethernet LAN pin header: CN3               | 14 |
|   | VGA and USB pin header: VGA_USB1           | 15 |
|   | Front Audio pin header: CN1                | 16 |
|   | USB pin header: CN2                        | 17 |
|   | Front Panel and PS/2 KBMS pin header: CN4  | 18 |
|   | LPC, SMBus and Digital I/O pin header: CN5 | 19 |
|   | UART port 2: J1                            | 20 |
|   | Bottom Side Connector                      | 21 |
|   | UART port 1: J2                            | 21 |
|   | LVDS Panel connector: LVDS 1               | 22 |
|   | External Battery: BAT1                     | 23 |
|   | Memory Module Installation                 | 24 |
|   |                                            |    |

|   | Pin Header and Connector Vendor Lists        | .26 |
|---|----------------------------------------------|-----|
| 3 | Onboard Jumpers                              | .27 |
|   | Clear CMOS jumper: JM1                       | .28 |
|   | LCD Panel Power Selector: JM2                | .29 |
|   | LCD Backlight Power Selector: JM3            | .29 |
| 4 | P820-A I/O Module Installation               | .31 |
|   | P820-A Installation Procedure                | .32 |
| 5 | BIOS Setup                                   | .35 |
|   | Entering the BIOS Setup Menu                 | .36 |
|   | Control Kevs                                 | .36 |
|   | Getting Help                                 | .37 |
|   | Main Menu                                    | .38 |
|   | AMIBIOS                                      | 38  |
|   | Processor                                    | .38 |
|   | System Memory                                | .38 |
|   | System Time                                  | .38 |
|   | System Date                                  | 38  |
|   | Advanced Settings                            | .39 |
|   | CPU Configuration                            | .39 |
|   | IDE Configuration                            | .39 |
|   | ACPI Configuration                           | .39 |
|   | APM Configuration                            | .39 |
|   | Spread Spectrum Configuration                | .39 |
|   | USB Configuration                            | .39 |
|   | CPU Configuration                            | .40 |
|   | CMPXCHG8B instruction support                | .40 |
|   | Nano CPU Thermal Monitor <sup>'</sup> Adjust | .40 |
|   | IDE Configuration                            | .41 |
|   | Parallel ATA IDE Controller                  | .41 |
|   | Hard Disk Write Protect                      | .41 |
|   | IDE Detect Time Out (Sec)                    | .41 |
|   | ATA(PI) 80Pin Cable Detection                | .41 |
|   | IDE Drives                                   | .42 |
|   | Primary IDE Master                           | .42 |
|   | Primary IDE Slave (SATA Device)              | .42 |
|   | Туре                                         | .42 |
|   | LBA/Large Mode                               | .42 |
|   | Block (Multi-Sector Transfer)                | .43 |
|   | PIO Mode                                     | .43 |
|   | DMA Mode                                     | .43 |
|   | S.M.A.R.T.                                   | .43 |
|   | 32Bit Data Transfer                          | .43 |
|   | ACPI Settings                                | .44 |
|   | General ACPI Configuration                   | .44 |
|   |                                              |     |

XXX Cmbedded

| Advanced ACPI Configuration   | 44 |
|-------------------------------|----|
| Chipset ACPI Configuration    | 44 |
| General ACPI Configuration    | 45 |
| Suspend Mode                  | 45 |
| Repost Video on S3 Resume     | 45 |
| Advanced ACPI Configuration   | 46 |
| ACPI Version Features         | 46 |
| ACPI APIC Support             | 46 |
| AMI OEMB Table                | 46 |
| Headless Mode                 | 46 |
| Chipset ACPI Configuration    | 47 |
| USB Device Wakeup Function    | 47 |
| APM Configuration             | 48 |
| Power Management / APM        | 48 |
| Power Button Mode             | 48 |
| Suspend Power Saving Type     | 48 |
| Restore on AC / Power Loss    | 48 |
| Manual Throttle Ratio         | 48 |
| System Thermal                | 49 |
| Standby Time Out              | 49 |
| Suspend Time Out              | 49 |
| Hard Disk Time Out (Minute)   | 49 |
| Green PC Monitor Power State  | 49 |
| Video Power Down Mode         | 49 |
| Hard Disk Power Down Mode     | 49 |
| Display Activity              | 49 |
| Monitor IRQ3~15               | 49 |
| Resume on Ring                | 50 |
| Resume on PME#                | 50 |
| Resume On PS/2 KBC            | 50 |
| Wake-up Key                   | 50 |
| Resume on PS/2 Mouse          | 50 |
| Resume on RTC Alarm           | 50 |
| Spread Spectrum Configuration | 51 |
| Spread Spectrum Configuration | 51 |
| USB Configuration             | 52 |
| USB 1.1 Ports Configuration   | 52 |
| USB 2.0 Ports Enable          | 52 |
| USB Device Mode Enable        | 52 |
| Legacy USB Support            | 52 |
| USB 2.0 Controller Mode       | 52 |
| BIOS EHCI Hand-Off            | 52 |
| Advanced PCI/PnP Settings     | 53 |
| Clear NVRAM                   | 53 |

| Plug & Play O/S                      | .53 |
|--------------------------------------|-----|
| PCI Latency Timer                    | .53 |
| Allocate IRO to PCI VGA              | .53 |
| Palette Snooping                     | .53 |
| PCI IDE BusMaster                    | .54 |
| Off Board PCI/ISA IDE Card           | .54 |
| IRQ3~15                              | .54 |
| DMA Channel 0~7                      | .54 |
| Reserved Memory Size                 | .54 |
| Boot Settings                        | .55 |
| Boot Settings Configuration          | .55 |
| Boot Device Priority                 | .55 |
| Boot Settings Configuration          | .56 |
| Quick Boot                           | .56 |
| Display Logo                         | .56 |
| AddOn ROM Display Mode               | .56 |
| Bootup Num-Lock                      | .56 |
| PS/2 Mouse Support                   | .56 |
| Wait For 'F1' If Error               | .56 |
| Hit 'DEL' Message Display            | .56 |
| Interrupt 19 Capture                 | .57 |
| Boot Device Priority                 | .58 |
| Ist Boot Device                      | .58 |
| Security Settings                    | .59 |
| Change Supervisor Password           | .59 |
| Change User Password                 | .59 |
| Boot Sector Virus Protection         | .59 |
| Advanced Chipset Settings            | .60 |
| North Bridge VIA VX855 Configuration | .60 |
| South Bridge VIA VX855 Configuration | .60 |
| North Bridge VIA VX855 Configuration | .01 |
| SUILWAITE RESEL EZ ISSUE             | .01 |
| CHAI I'ge DCLK USH I'g KDCKM         | .01 |
| NB Performance Pegister              | .01 |
| NB Energy Saving Register            | 61  |
| OnChip VGA Configuration             | .01 |
| VGA Frame Buffer Size                | .02 |
| CPLI Direct Access Frame Buffer      | .02 |
| Select Display Device                | .02 |
| Panel Type                           | .02 |
| Ditherina                            | .52 |
| Backlight Control                    | .02 |
| South Bridge VIA VX855 Configuration | 63  |
|                                      |     |

|   | Parallel Channel Enable  | 63 |
|---|--------------------------|----|
|   | ISA Master Support       | 63 |
|   | High Definition Audio    | 63 |
|   | Enable Embedded COM      | 63 |
|   | PCI Debug Master Mode    | 63 |
|   | SMBus Multi-Master       | 63 |
|   | PCI VCC33 Leakage Patch  | 63 |
|   | PCI Delay Transaction    | 64 |
|   | WATCH-DOG                | 64 |
|   | Exit Options             | 65 |
|   | Save Changes and Exit    | 65 |
|   | Discard Changes and Exit | 65 |
|   | Discard Changes          | 65 |
|   | Load Optimal Defaults    | 65 |
| 6 | Driver Installation      | 67 |
|   | Microsoft Driver Support | 68 |
|   | Linux Driver Support     | 68 |
|   |                          |    |

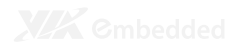

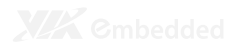

1

# **Product Overview**

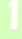

The VIA EPIA-P820 is an ultra-compact and highly integrated Pico-ITX mainboard and the smallest stand-alone form-factor available today. Through a high level of integration, the Pico-ITX form factor is 75% smaller than the existing Mini-ITX form factor. The mainboard enables the creation of an exciting new generation of small, ergonomic, innovative and affordable embedded systems.

The VIA EPIA-P820 Pico-ITX mainboard is rich in I/O integration and comes with an integrated VIA Nano 1.2 GHz NanoBGA2 processor, boasting of ultra-low power consumption and cool operation.

# **KEY COMPONENTS**

## VIA Nano 1.2 GHz NanoBGA2 Processor

The VIA Nano is a 64-bit superscalar processor in x86 platform using a 65 nanometer process technology. It delivers an energyefficient, powerful performance, with cool and quiet operation all within an ultra compact NanoBGA2 package measuring 21mm x 21mm. Perfectly fit for embedded system applications such as industrial PCs, test machines, measuring equipment, digital signage, medical PCs, monitoring systems, gaming machines, invehicle entertainment, and etc. The VIA Nano also boasts of immersive multimedia performance, connectivity and computing applications. When combined with the most recent VIA VX855 Media System Processor (MSP), which have been designed as companion sets for the latest VIA processors, system developers can utilize an impressive range of features for a wide range of desktop and embedded applications.

### VIA VX855 Media System Processor

The VIA VX855 MSP integrates a premium graphics engine, an HD audio controller, a DDR2 memory controller, an 800MHz FSB processor interface, and extensive I/O capabilities support in a single chip design. Complementing the power-efficient VIA Nano 1.2 GHz NanoBGA2 processor, the VX855 is based on a highly sophisticated power efficient architecture that enables such rich integration into a compact package with a maximum power envelope of just 2.3 W.

# MAINBOARD SPECIFICATIONS

| CPU                                 | VIA Nano 1.2 GHz NanoBGA2 processor<br>• 800 MHz Front Side Bus                                                                                                    |  |  |
|-------------------------------------|----------------------------------------------------------------------------------------------------|--|--|
| Chipset                             | VIA VX855 All-in-One System Processor                                                                                                    |  |  |
| Graphics                            | Integrated VIA Chrome9 <sup>™</sup> HCM DX9 with MPEG-2<br>Accelerators                                                                                                    |  |  |
| System Memory                       | One DDR2 800/667 SODIMM slot (up to 2 GB)                                                                                                    |  |  |
| Onboard Storage                     | One SATA 3Gb/s connector<br>One UltraDMA 133/100/66/33 44-pin IDE connector                                                                                                    |  |  |
| Audio                               | VIA VT1708S High Definition Audio Codec                                                                                                    |  |  |
| LAN                                 | One VIA VT6122 Gigabit Ethernet controller                                                                                                    |  |  |
| Onboard I/O<br>Connectors           | One Audio pin connector for Line-out, Line-in and Mic-in<br>One Single-channel LVDS connector (5V/3V)<br>One LPC pin connector<br>One SMBus pin connector<br>One DIO pin connector(4 GPI & 4 GPO)<br>Two UART port<br>One SYS fan connector<br>One PS2 mouse/keyboard pin header<br>One USB pin header for 4 additional USB 2.0 ports<br>One LAN pin header<br>One Front panel pin header<br>One Backlight control pin header<br>One SATA power connector<br>One + 12V/DC-in power pin connector |  |  |
| I/O Ports                           | One HDMI <sup>®</sup> port<br>One VGA port<br>One GigaLAN port<br>Two USB ports                                                                                                    |  |  |
| System Monitoring<br>and Management | Wake-On-LAN and Keyboard Power-on<br>Watch Dog Timer<br>System power management, AC power failure                                                                                                    |  |  |
| BIOS                                | AMI BIOS with 4Mbit SPI flash memory                                                                                                    |  |  |
| Operating System                    | Windows XP / Windows CE / Windows XPe / Linux                                                                                                    |  |  |
| Operating<br>Environment            | Temperature: 0°C up to 60°C<br>Humidity: 0% ~ 95% (relative humidity; non-condensing)                                                                                                    |  |  |
| Compliance                          | CE/FCC/BSMI/RoHS                                                                                                    |  |  |
| Dimensions                          | 135 mm(w) x 45 mm(H) x 131 mm (D)                                                                                                    |  |  |
| Form Factor                         | Pico-ITX<br>10 cm x 7.2 cm                                                                                                    |  |  |

# EPIA-P820 LAYOUT

# Top Side

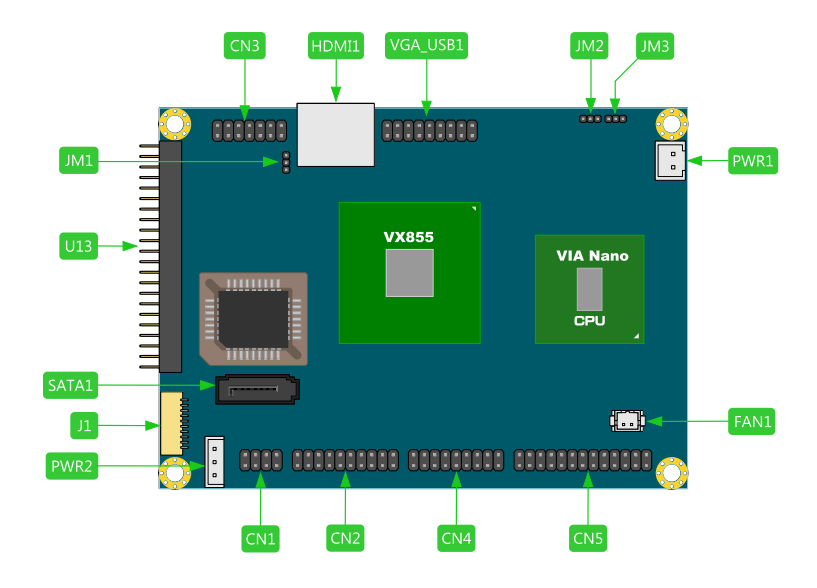

| Symbol | Description                              | Symbol   | Description            |
|--------|------------------------------------------|----------|------------------------|
| CN 1   | Front Audio pin header                   | PWR1     | DC-In power connector  |
| CN2    | USB and USB Device port<br>pin header    | PWR2     | SATA Power connector   |
| CN3    | LAN Ethernet pin header                  | FAN 1    | System Fan connector   |
| CN4    | Front Panel and PS/2<br>KBMS pin header  | VGA_USB1 | VGA and USB pin header |
| CN5    | LPC, SMBus and Digital<br>I/O pin header | IDE 1    | IDE pin header         |
| JM1    | Clear CMOS jumper                        | HDMI1    | HDMI <sup>®</sup> port |
| JM2    | Panel Power Selector                     | SATA 1   | SATA port              |
| JM3    | Panel Backlight Power<br>Selector        | 11       | UART port 2            |

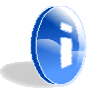

#### Note:

USB Device port is a reserved feature, contact sales for specific support.

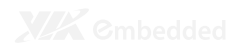

## **Bottom Side**

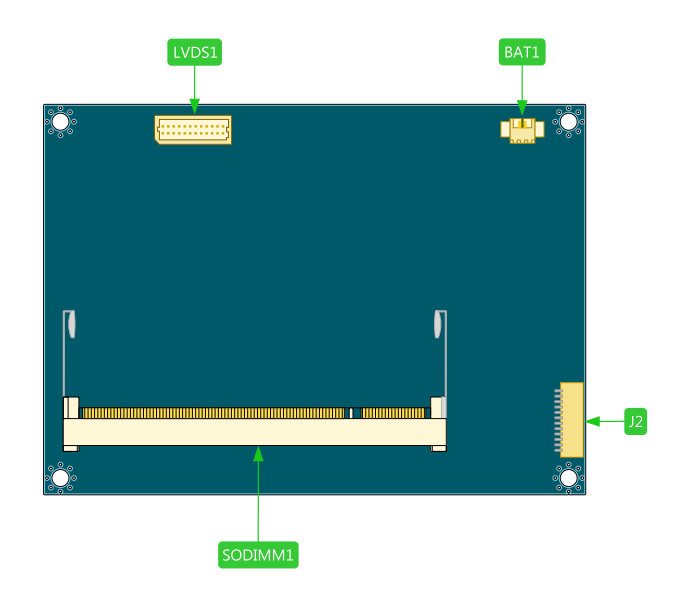

| Symbol | Description               | Symbol  | Description      |
|--------|---------------------------|---------|------------------|
| BAT1   | CMOS Battery connector    | SODIMM1 | DDR2 SODIMM slot |
| LVDS 1 | 1-CH LVDS Panel connector | J2      | UART port 1      |

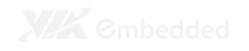

# P820-A I/O MODULE LAYOUT

The VIA EPIA-P820 Pico-ITX mainboard is bundled with an I/O board (P820-A) to support connections to LAN, VGA and USB.

### Front View

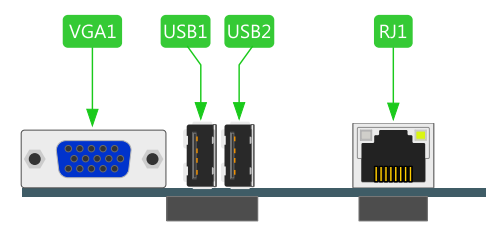

## **Top View**

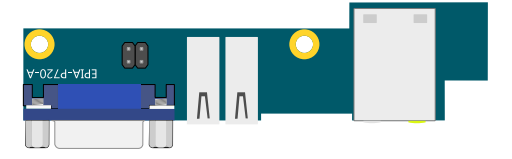

### **Bottom View**

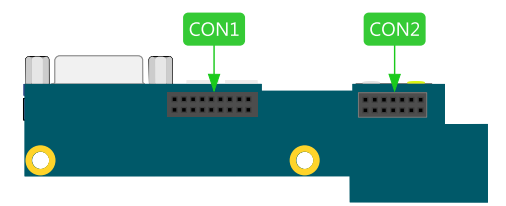

| Symbol                            | Description                        |  |
|-----------------------------------|------------------------------------|--|
| VGA1                              | VGA port                           |  |
| USB 1                             | USB 2.0 port 1                     |  |
| USB2                              | USB 2.0 port 2                     |  |
| RJ 1                              | RJ-45 LAN port                     |  |
| CON 1                             | VGA & USB board-to-board connector |  |
| CON2 LAN board-to-board connector |                                    |  |

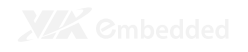

# **DEVELOPMENT KIT ACCESSORIES**

### **DC-In Cable**

The DC-In power cable provides a means to connect to the power brick.

#### **Power Brick**

The power brick provides a regulated 12V/5A output to power up the EPIA-P820 mainboard.

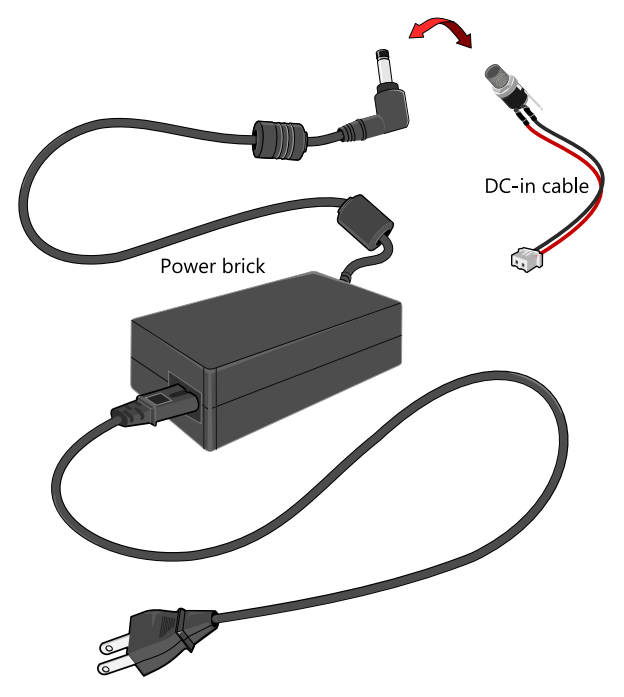

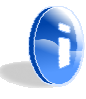

#### Note:

The Power brick is not included in the package of EPIA-P820 and this item should be purchased separately.

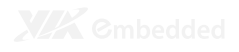

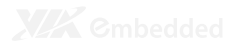

# Onboard Connectors, Slots and Pin Headers

This chapter provides you with information about hardware installation procedures. It is recommended to use a grounded wrist strap before handling computer components. Electrostatic discharge (ESD) can damage some components.

9

# TOP SIDE CONNECTORS

### VIA Nano 1.2 GHz processor with Heatsink

The VIA EPIA-P820 Pico-ITX mainboard is packaged with a standard VIA Nano 1.2 GHz NanoBGA2 processor.

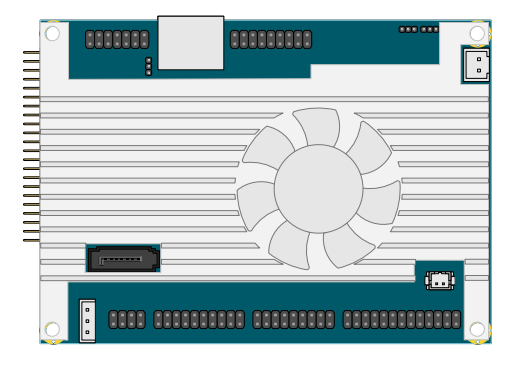

### System Fan connector: FAN1

FAN1 runs on +5V and maintains system cooling. When connecting the cable to the connector, always be aware that the red wire (positive wire) should be connected to the +5V pin. The black wire is the ground wire and should always be connected to GND.

| Pin | Signal |
|-----|--------|
| 1   | +5V    |
| 2   | GND    |

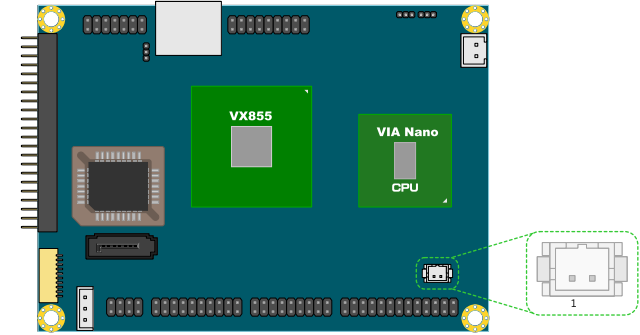

### DC-In Power connector: PWR1

EPIA-P820 has an onboard DC-In 2-pin power connector to connect the DC-In power cable.

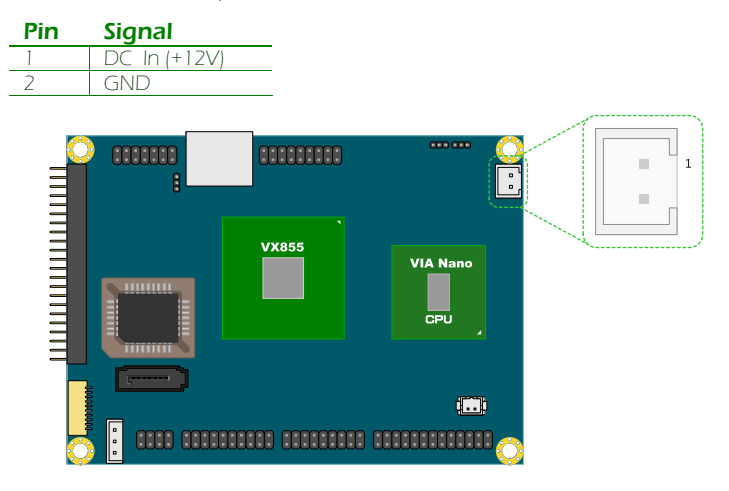

## Serial ATA Power connector: PWR2

The mainboard supports a 3-pin SATA power connector for SATA power cable. Plug the SATA power cable into the SATA power connector. Make sure the power plug is inserted in the proper orientation and pins are aligned.

| Pin | Signal |
|-----|--------|
| 1   | +5V    |
| 2   | +12V   |
| 3   | GND    |

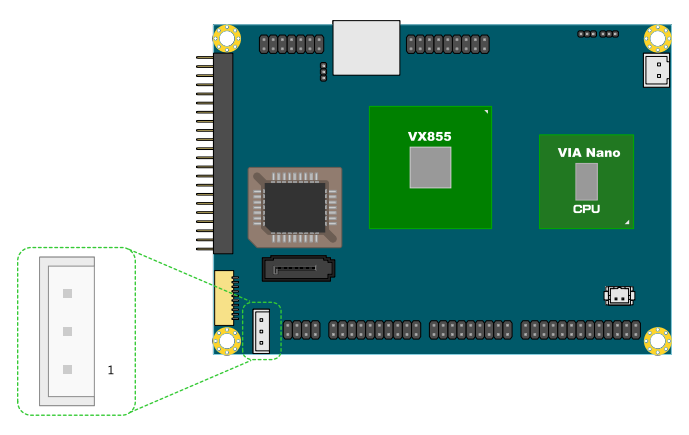

## Serial ATA connector: SATA1

The current SATA interface allows a data transfer rate of up to 300 MB/s — approximately 225% faster than Ultra DMA parallel ATA.

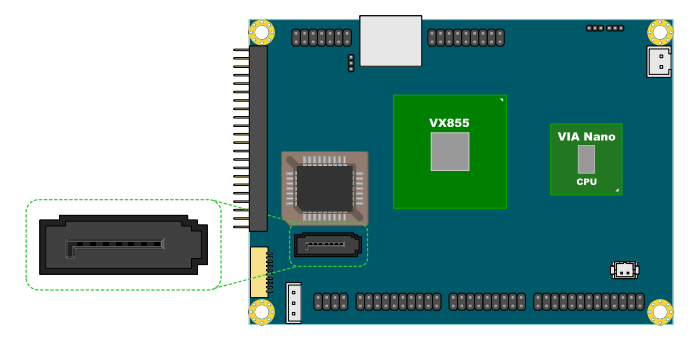

# HDMI<sup>®</sup> port connector: HDMI1

The mainboard has a High Definition Multimedia Interface port for connecting to high definition video and digital audio. The HDMI<sup>®</sup> port allows you to connect digital video devices which utilize a high definition video signal. The HDMI<sup>®</sup> port is HDCP 1.2 compatible.

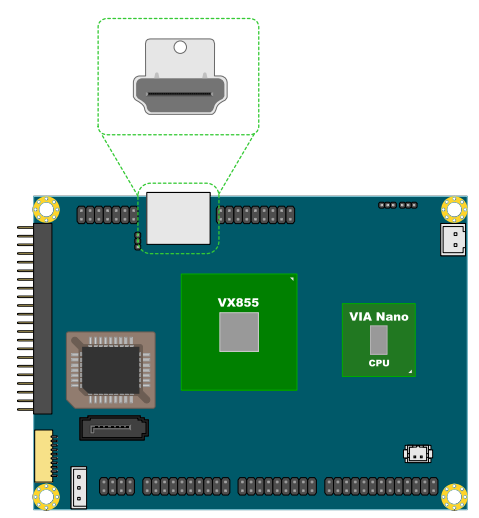

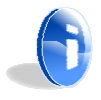

**Note:** CEC feature is not supported.

**IDE pin header: IDE1** The mainboard has an Ultra DMA 133/100 controller. You can connect up to two IDE devices in any combination.

| Pin | Signal   | Pin | Signal |
|-----|----------|-----|--------|
| 1   | -IDERST  | 2   | GND    |
| 3   | PDD7     | 4   | PDD8   |
| 5   | PDD6     | 6   | PDD9   |
| 7   | PDD5     | 8   | PDD10  |
| 9   | PDD4     | 10  | PDD11  |
| 11  | PDD3     | 12  | PDD12  |
| 13  | PDD0     | 14  | PDD13  |
| 15  | PDD1     | 16  | PDD14  |
| 17  | PDD2     | 18  | PDD15  |
| 19  | GND      | 20  | KEY    |
| 21  | PDDREQ   | 22  | GND    |
| 23  | PDDIOW   | 24  | GND    |
| 25  | PDDIOR   | 26  | GND    |
| 27  | PIORDY   | 28  | GND    |
| 29  | PDDACK   | 30  | GND    |
| 31  | -IRQ14   | 32  | NC     |
| 33  | PDA1     | 34  | PDIAG  |
| 35  | PDA0     | 36  | PDA2   |
| 37  | PDCS1    | 38  | PDCS3  |
| 39  | -HD_LED1 | 40  | GND    |
| 41  | +5V      | 42  | +5V    |
| 43  | GND      | 44  | NC     |

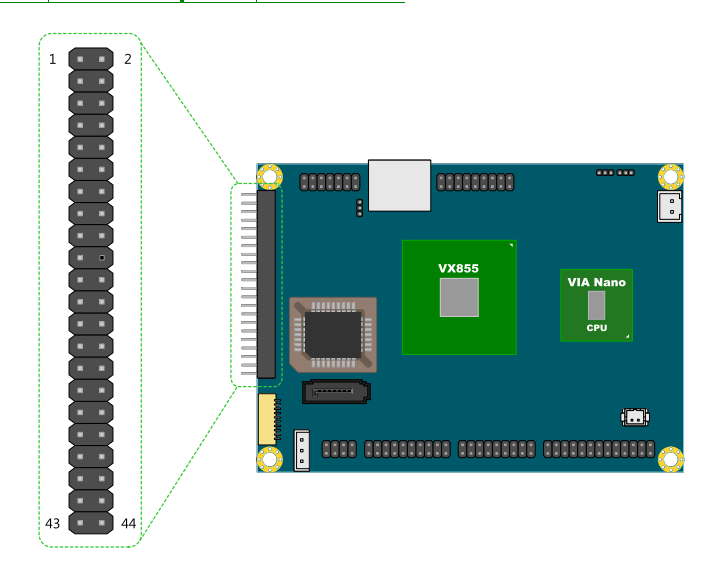

Ethernet LAN pin header: CN3 The Ethernet LAN pin header is for connecting to the P820-A I/O module.

| Pin | Signal        | Pin | Signal   |
|-----|---------------|-----|----------|
| 1   | A3V3GL(+3.3V) | 2   | +3.3VSUS |
| 3   | TXNC          | 4   | TXND     |
| 5   | TXPC          | 6   | TXPD     |
| 7   | TXNA          | 8   | TXNB     |
| 9   | TXPA          | 10  | TXPB     |
| 11  | GND           | 12  | LED 1    |
| 13  | LED2          | 14  | LINK ACT |

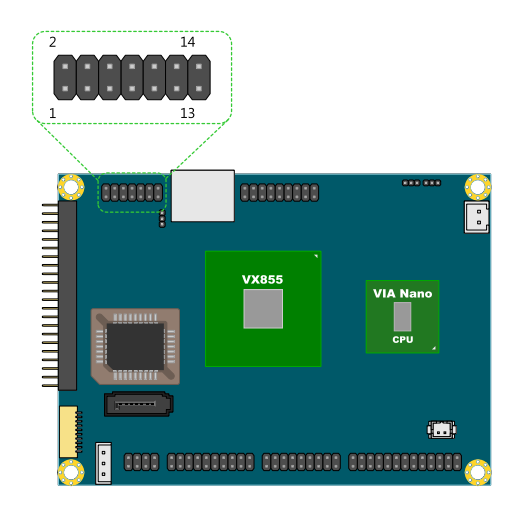

# VGA and USB pin header: VGA\_USB1 The VGA and USB pin header is for connecting to the P820-A I/O

module.

| Pin | Signal    | Pin | Signal           |
|-----|-----------|-----|------------------|
| 1   | VGA_RED   | 2   | +5V              |
| 3   | VGA_GREEN | 4   | GND              |
| 5   | VGA_BLUE  | 6   | DDC_DATA         |
| 7   | GND       | 8   | DDC_CLK          |
| 9   | +5VUSB_P  | 10  | VGA_VS           |
| 11  | VGA_HS    | 12  | GND              |
| 13  | +5VSUS    | 14  | GND              |
| 15  | USBHP0-   | 16  | USBHP1-/USBDP_D- |
| 17  | USBHP0+   | 18  | USBHP1+/USBDP_D+ |

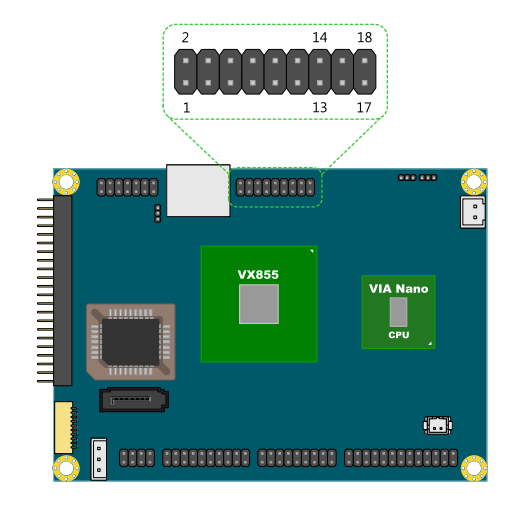

Front Audio pin header: CN1 This pin header allows you to connect a front audio to the mainboard.

| Pin | Signal     | Pin | Signal     |
|-----|------------|-----|------------|
| 1   | LINE IN_R  | 2   | AUD_GND    |
| 3   | LINE IN_L  | 4   | MIC IN_L   |
| 5   | LINE OUT_R | 6   | MIC IN_R   |
| 7   | LINE OUT_L | 8   | JACK SENSE |

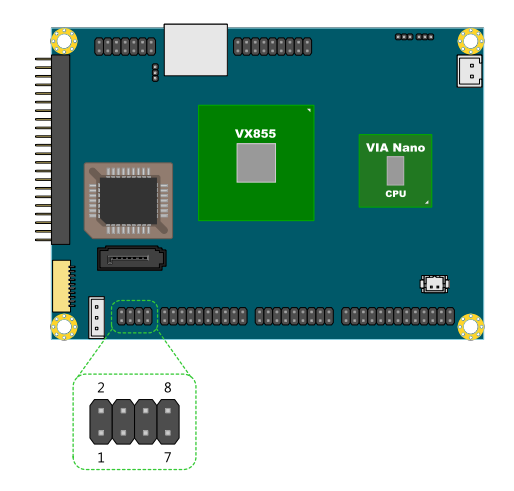

USB pin header: CN2 This 20-pin USB pin header allows you to connect up to four USB2.0 ports.

| Pin | Signal   | Pin | Signal   |
|-----|----------|-----|----------|
| 1   | GND      | 2   | GND      |
| 3   | GND      | 4   | GND      |
| 5   | USB VD2+ | 6   | USB VD3+ |
| 7   | USB VD2- | 8   | USB VD3- |
| 9   | +5VSUS   | 10  | +5VSUS   |
| 11  | USB VD5- | 12  | USB VD4- |
| 13  | USB VD5+ | 14  | USB VD4+ |
| 15  | reserved | 16  | reserved |
| 17  | reserved | 18  | reserved |
| 19  | reserved | 20  | reserved |

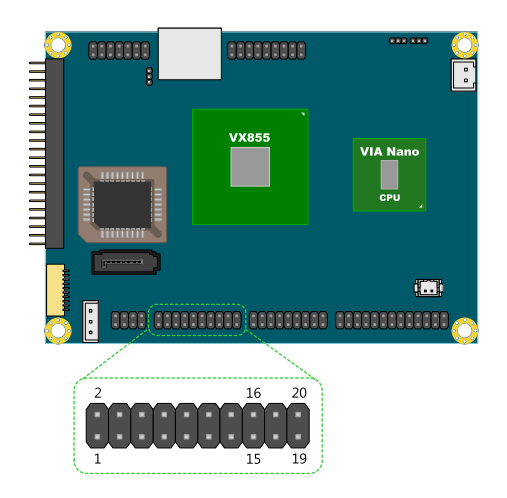

### Front Panel and PS/2 KBMS pin header: CN4

This single pin header allows you to connect the power switch, reset switch, power LED, HDD LED, case speaker and two PS/2 ports.

| Pin | Signal               | Pin | Signal  |
|-----|----------------------|-----|---------|
| 1   | +PW/R_LED            | 2   | +HD_LED |
| 3   | +5VSUS (for LED use) | 4   | -HD_LED |
| 5   | GND                  | 6   | PW_SW   |
| 7   | SPEAK_BZ             | 8   | GND     |
| 9   | GND                  | 10  | RST_SW  |
| 11  | -PWR_LED             | 12  | GND     |
| 13  | +5VSUS               | 14  | GND     |
| 15  | KB_CLK               | 16  | KB_DT   |
| 17  | MS_CLK               | 18  | MS_DT   |

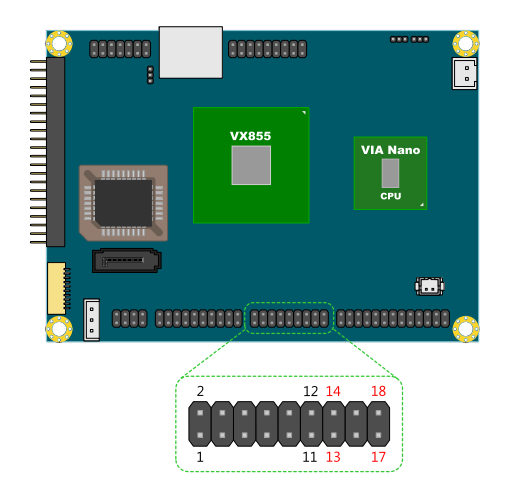

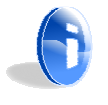

#### Note:

Pins 1 to 12 are for Front Panel and pin 13 to 18 use for PS/2 KBMS.

# LPC, SMBus and Digital I/O pin header: CN5 This single pin header allows the connection of LPC, SMBus

devices and the Digital Input and Output.

| Pin | Signal        | Pin | Signal       |
|-----|---------------|-----|--------------|
| 1   | GND           | 2   | LAD3         |
| 3   | SIOOSC        | 4   | LAD2         |
| 5   | LPCCLK        | 6   | LAD1         |
| 7   | -LDRQ1        | 8   | -LFRAME      |
| 9   | SERIRQ        | 10  | LAD0         |
| 11  | -SIOSMI/-PME  | 12  | -PCIRST 1    |
| 13  | SMB_CLK       | 14  | SMB_DAT      |
| 15  | +5V           | 16  | +3.3V        |
| 17  | GPO5/CSTATE1  | 18  | GPI8/-RING   |
| 19  | GPO6/-C4PSTOP | 20  | GPI9/-THRM   |
| 21  | GPIO0/SMBDT2  | 22  | GPI5/-EXTSMI |
| 23  | GPIO1/SMBCK2  | 24  | GPI4/-BATLOW |
| 25  | GND           | 26  | GND          |

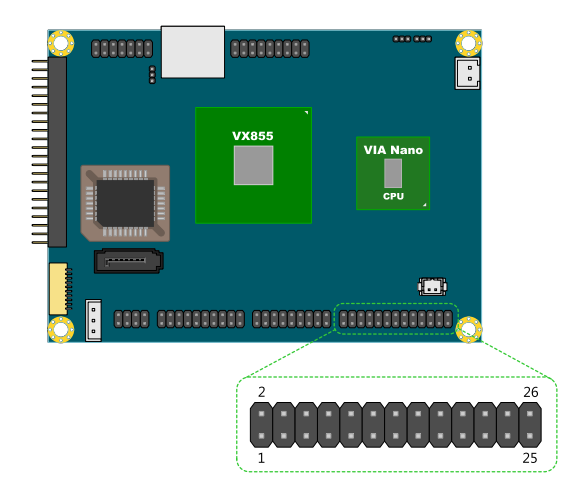

(Pin 11) Default: -SIOSMI

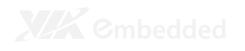

UART port 2: J1 UART offers TTL level serial signal for the user to easily convert to support RS232/RS422/RS485.

| Pin | UART Signal |
|-----|-------------|
| 1   | +5V         |
| 2   | SIN_1       |
| 3   | sout_1      |
| 4   | DCD_1       |
| 5   | RI_1        |
| 6   | GND         |
| 7   | DTR_1       |
| 8   | CTS_1       |
| 9   | RTS_1       |
| 10  | DSR_1       |

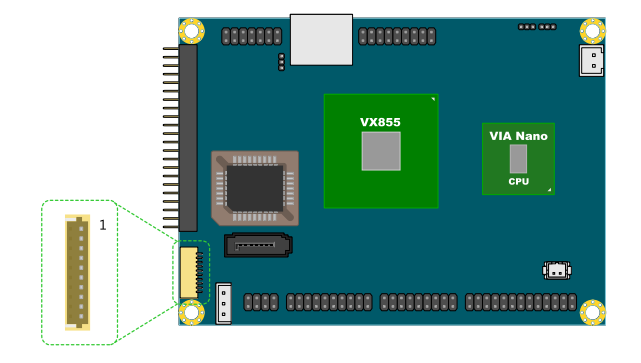

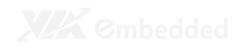

# **BOTTOM SIDE CONNECTOR**

# UART port 1: J2

UART offers TTL level serial signal for the user to easily convert to support RS232/RS422/RS485.

| Pin | UART Signal |
|-----|-------------|
| 1   | GND         |
| 2   | -LPCRST     |
| 3   | -           |
| 4   | CTS_0       |
| 5   | RTS_0       |
| 6   | DSR_0       |
| 7   | DTR_0       |
| 8   | SIN_0       |
| 9   | SOUT_0      |
| 10  | DCD_0       |
| 11  | RI_O        |
| 12  | +3.3V       |

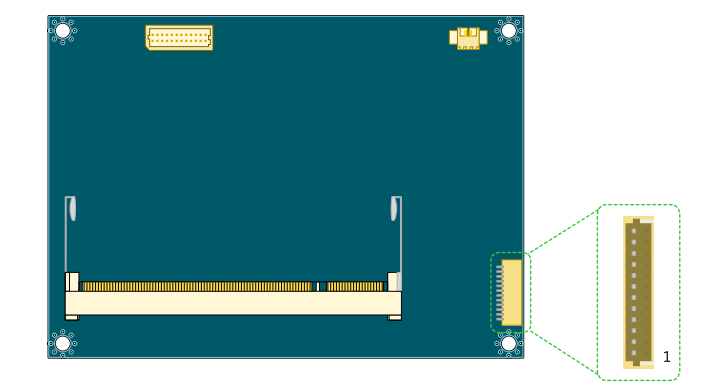

## LVDS Panel connector: LVDS1

The single-channel LVDS connector allows you to connect the panel's LVDS cable directly to support LVDS panel.

| Pin | Signal         | Pin | Signal   |
|-----|----------------|-----|----------|
| 1   | LVDSD0-        | 2   | LVDSD1-  |
| 3   | LVDSD0+        | 4   | LVDSD1+  |
| 5   | GND            | 6   | GND      |
| 7   | Panel_VDD      | 8   | LVDSD2-  |
| 9   | Panel_VDD      | 10  | LVDSD2+  |
| 11  | LCD1_DATA      | 12  | GND      |
| 13  | LCD1_CLK       | 14  | LVDSCLK+ |
| 15  | GND            | 16  | LVDSCLK- |
| 17  | Back Light_VDD | 18  | GND      |
| 19  | Back Light_VDD | 20  | LVDSD3-  |
| 21  | BL_ENABLE      | 22  | LVDSD3+  |
| 23  | DIMMING        | 24  | GND      |

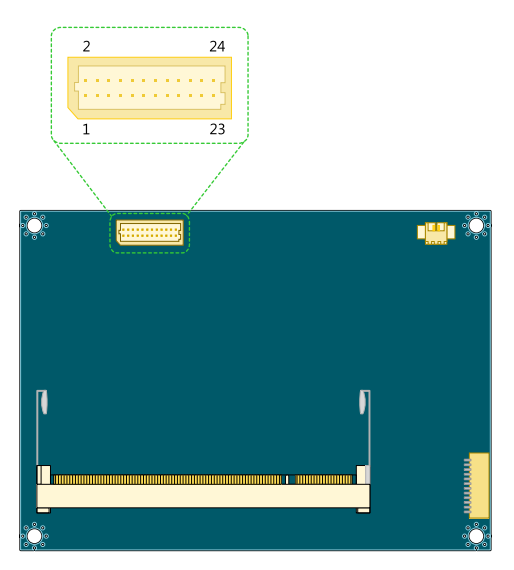

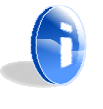

#### Note:

Contact local distributor and FAE for special Video BIOS for 24bit LCD panel support.

(Pin 23) DIMMING: LVDS Backlight Brightness Voltage Control, 0V ~ 3.3V

Level 0: 0% Level 1: 25% Level 2: 50% Level 3: 75% Level 4: 100%

External Battery: BAT1 The mainboard comes with external CMOS battery connector. This 2-pin connector used to connect the external cable battery for CMOS.

| Pin | Signal      |  |
|-----|-------------|--|
| 1   | +3.3VBAT    |  |
| 2   | GND         |  |
|     |             |  |
|     | <b>**</b> * |  |
|     |             |  |

### Memory Module Installation

#### Memory Slot: SODIMM1

The VIA EPIA-P820 Pico-ITX mainboard has one 200-SODIMM slot for DDR2 667/533 SDRAM memory modules and supports memory sizes up to 2 GB.

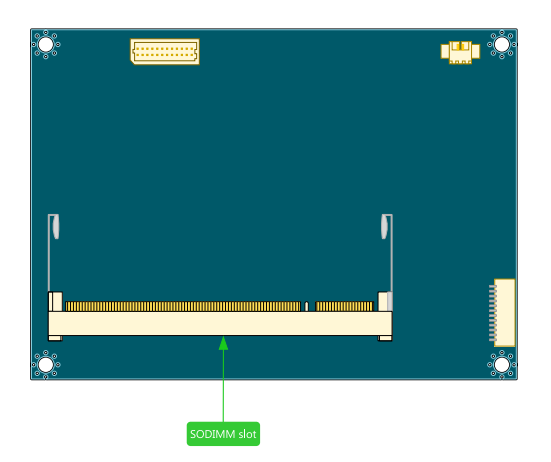

#### Available DDR2 SDRAM Configuration

Refer to the table below for available DDR2 SDRAM configurations on the mainboard.

| Slot       | Module Size                               | Total        |
|------------|-------------------------------------------|--------------|
| Sodimm     | 64 MB, 128 MB, 256 MB, 512 MB, 1 GB, 2 GB | 64 MB - 2 GB |
| Maximum su | pported system memory                     | 2 GB         |

#### Installing the memory

#### Step 1

Locate the SODIMM slot in the mainboard and align the notch on the SODIMM with the memory slot.

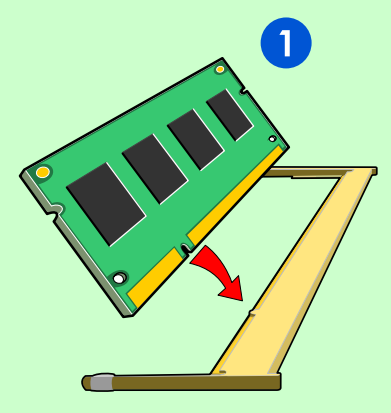

#### Step 2

Insert the SODIMM module at a 45 degree angle. Then push the SODIMM down until it snaps into the locking mechanism.

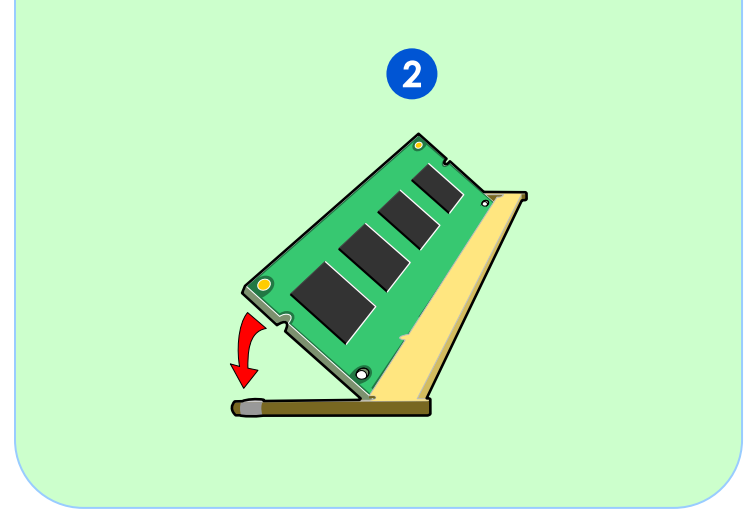
# Pin Header and Connector Vendor Lists

| Items        | Function                      | Pin    | Pitch  | Vendor  | P/N              |
|--------------|-------------------------------|--------|--------|---------|------------------|
| CN1          | Front Audio                   | 8 Pin  | 2.0mm  | Neltron | 2208SM-08G-BK-CP |
| CN2          | USB                           | 20 Pin | 2.0mm  | Neltron | 2208SM-20G-BK-CP |
| CN3          | Ethernet LAN                  | 14 Pin | 2.0mm  | Neltron | 2208SM-14G-BK-CP |
| CN4          | Front Panel<br>and PS/2 KBMS  | 18 Pin | 2.0mm  | Neltron | 2208SM-18G-BK-CP |
| CN5          | LPC, SMBus<br>and Digital I/O | 26 Pin | 2.0mm  | Neltron | 2208SM-26G-BK-CP |
| J1           | UART                          | 10 Pin | 1.0mm  | Neltron | 1600R-10-SM-TR   |
| J2           | UART                          | 12 Pin | 1.0mm  | Neltron | 1600R-12-SM-TR   |
| VGA_<br>USB1 | VGA and USB                   | 18 pin | 2.0mm  | Neltron | 2208SM-18G-BK-CP |
| LVDS1        | LVDS Panel                    | 24 Pin | 1.0mm  | ACES    | 87216-2416-06    |
| PW/R1        | DC-In Power                   | 2 Pin  | 2.5mm  | Neltron | 2317SJ-02-F4     |
| PW/R2        | SATA Power                    | 3 Pin  | 2.5mm  | Neltron | 2317SEH-03       |
| FAN1         | System Fan                    | 3 Pin  | 1.25mm | Neltron | 1251S-02-SM1-TR  |

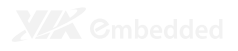

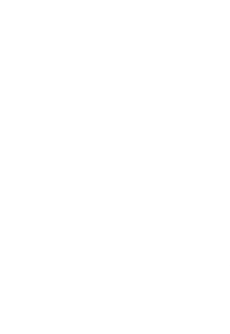

# **Onboard Jumpers**

### Clear CMOS jumper: JM1

The onboard CMOS RAM stores system configuration data and has an onboard battery power supply. To reset the CMOS settings, set the jumper on pins 2 and 3 while the system is off. Return the jumper to pins 1 and 2 afterwards. Setting the jumper while the system is on will damage the mainboard. The default setting is on pins 1 and 2.

| Setting                    | 1   | 2  | 3   |
|----------------------------|-----|----|-----|
| Normal Operation (default) | ON  | ON | OFF |
| Clear CMOS setting         | OFF | ON | ON  |

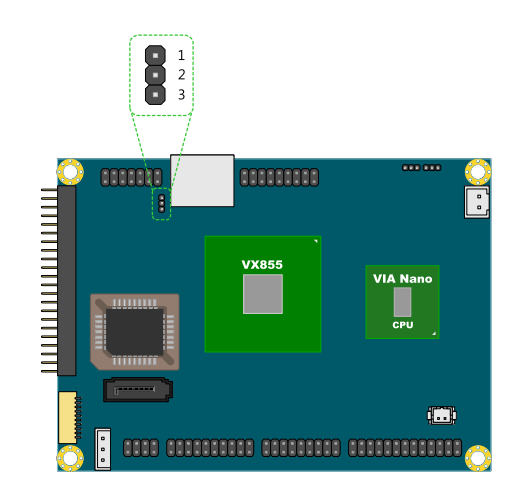

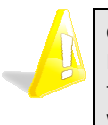

#### Caution:

Except when clearing the RTC RAM, never remove the cap from the CLEAR\_CMOS jumper default position. Removing the cap will cause system boot failure. Avoid clearing the CMOS while the system is on; it will damage the mainboard.

# LCD Panel Power Selector: JM2

This jumper determines the input voltage for the LCD connector.

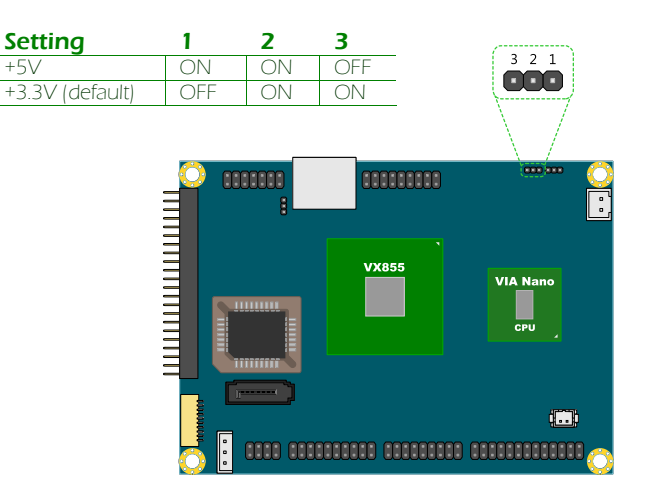

### LCD Backlight Power Selector: JM3

This jumper determines the input voltage for the LCD backlight inverter.

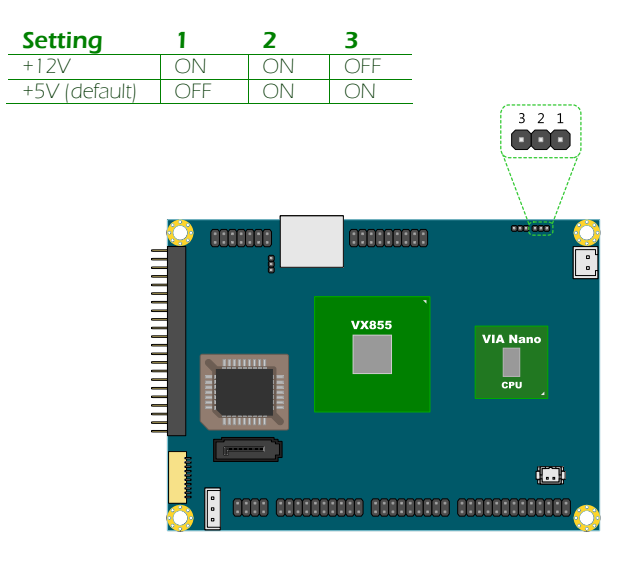

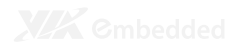

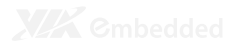

4

# P820-A I/O Module Installation

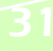

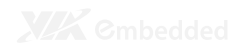

# **P820-A** INSTALLATION PROCEDURE

#### Step 1

Align and mount the P820-A board.

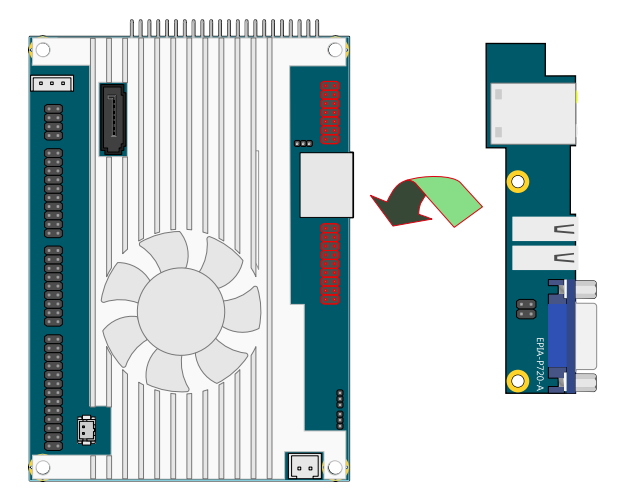

#### Step 2

Align the CON1 (VGA & USB board-to-board connector) and CON2 (LAN board-to-board connector) of P820-A I/O module board with the CN3 and VGA\_USB1 pin headers to the top side of EPIA-P820 mainboard respectively.

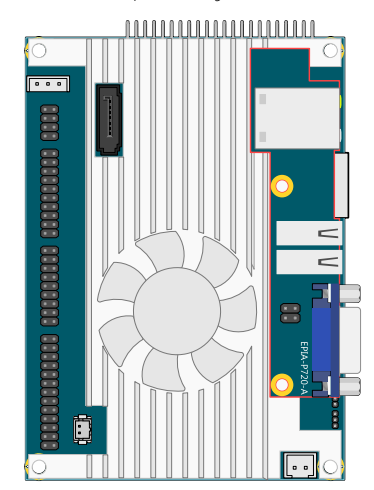

#### Step 3

Then gently press down until the pins on the EPIA-P820 mainboard have been fully inserted into the CON1 and CON2 connectors of the P820-A I/O module board.

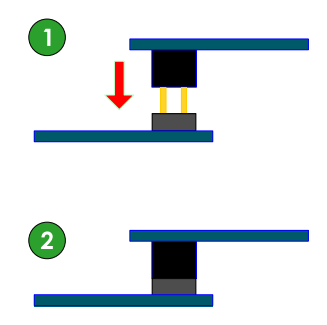

#### Step 4

Secure the EPIA-P820-A I/O module with two screws.

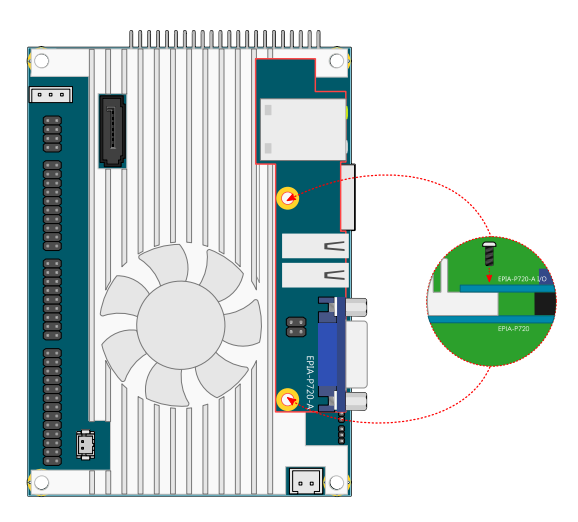

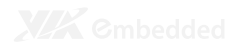

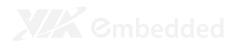

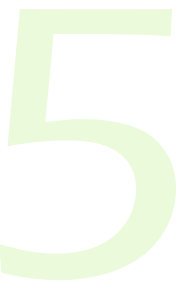

# **BIOS Setup**

This chapter gives a detailed explanation of the BIOS setup functions.

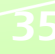

# **ENTERING THE BIOS SETUP MENU**

Power on the computer and press < Delete > during the beginning of the boot sequence to enter the BIOS setup menu. If you missed the BIOS setup entry point, restart the system and try again.

# **CONTROL KEYS**

| Keys           | Description                                        |
|----------------|----------------------------------------------------|
| Up             | Move to the previous item                          |
| Down           | Move to the next item                              |
| Left           | Move to the previous tab                           |
| Right          | Move to the next tab                               |
| Enter          | Select the item                                    |
| Esc            | Jumps to the Exit menu or returns to the main menu |
|                | from a submenu                                     |
| + (number pad) | Increase the numeric value                         |
| - (number pad) | Decrease the numeric value                         |
| F1             | General help, only for Status Page Setup Menu and  |
|                | Option Page Setup Menu                             |
| F7             | Discard Changes                                    |
| F9             | Load Optimized defaults                            |
| F10            | Save all the changes and exit                      |

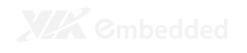

# **GETTING HELP**

The BIOS setup program provides a "General Help" screen. You can display this screen from any menu/sub-menu by pressing  $< F_1 >$ . The help screen displays the keys for using and navigating the BIOS setup. Press  $< E_{SC} >$  to exit the help screen.

# MAIN MENU

| Main                    | Advanced        | PCIPnP | Boot        | Security     | Chipset                  | Exit                                        |
|-------------------------|-----------------|--------|-------------|--------------|--------------------------|---------------------------------------------|
| System Ove              | erview          |        |             |              | Use [<br>or [\$<br>selec | ENTERI, [TAB]<br>HIFT-TAB] to<br>t a field. |
| AMIBIOS                 |                 |        |             |              |                          |                                             |
| Version : 0.01 (T7)     |                 |        | Usc [       | *] of [-] to |                          |                                             |
| Build Date              | : : 01/05/10    |        |             |              | Contri                   | gure system in                              |
| ID                      | : H24T7001      |        |             |              |                          |                                             |
| Processor               |                 |        |             |              |                          |                                             |
| VIA Nano I              | Processor 1200M | Iz     |             |              | $\leftrightarrow$        | Select Screen                               |
| Speed                   | : 1200MHz       |        |             |              | <b>↑</b>                 | Select Item                                 |
| Count                   | : 1             |        |             |              | 1 T T                    |                                             |
|                         |                 |        |             |              | + -                      | Change Field                                |
| System Mer              | iory            |        |             |              | Tab                      | Select Field                                |
| Size                    | : 118MB         |        |             |              | F1                       | General Help                                |
|                         |                 | F12    | + 42 + 061  |              | F10                      | Saue and Exit                               |
| System In<br>Sustem Dat |                 | 1.7.   | - 01/0E/201 | 01           |                          |                                             |
| ogston but              |                 | 110    | . 01/03/201 | <b>v</b> ,   | ESC                      | DXIL                                        |
|                         |                 |        |             |              |                          |                                             |
|                         |                 |        |             |              |                          |                                             |

# AMIBIOS

BIOS version number and related information.

**Processor** CPU information.

# System Memory

Memory size.

### System Time

Use the key "+" or "-" to configure system time. The time format is [Hour : Minute : Second].

### System Date

Use the key "+" or "-" to configure system Date. The date format is [Day, Month, Date, Year].

# **ADVANCED SETTINGS**

| Rain     Advanced     PCIPAP     Boot     Security     Chipset     Exit       Advanced Settings                                                                                                    |
|----------------------------------------------------------------------------------------------------|
| Advanced Settings Configure CPU. UARNING : Setting wrong values in below sections may cause system to malfunction. > CPU Configuration > IDE Configuration > OFEL configuration                                                                                                    |
| <ul> <li>AFM Configuration</li> <li>AFM Configuration</li> <li>Spread Spectrum Configuration</li> <li>USB Configuration</li> <li>Configuration</li> <li>Config</li></ul> |

# **CPU Configuration**

**IDE** Configuration

**ACPI Configuration** 

**APM Configuration** 

Spread Spectrum Configuration

**USB** Configuration

# **CPU** CONFIGURATION

| Advanced<br>Configure advanced CPU settings<br>Module Version: 01.02<br>Manufacturer : UIA<br>VIA Mano Processor U2500012000Hz<br>Prequency : 1.20 GHz<br>Frequency : 1.20 GHz<br>FSB Speed : 800HHz<br>Cathe L1 : 128 KB<br>Cathe L1 : 128 KB | If you want to instal                                                                                                    |
|----------------------------------------------------------------------------------------------------|----------------------------------------------------------------------------------------------------|
| Configure advanced CFU settings<br>Module Version: 01.02<br>Manufacturer : VIA<br>VIA Mano Processor U250001200HHz<br>Frequency : 1.20 GHz<br>FSB Speed : 800HHz<br>Cache L1 : 128 KB<br>Cache L1 : 128 KB                                     | If you want to insta                                                                                                    |
| Manufacturer         : UIA           VIA Mano         Processor U250001200MHz           Frequency         : 1.20 GHz           FSB Speed         : B00MHz           Cache L1         : 128 KB           Cache L1         : 128 KB              | WindowsNT 4.0 you mu<br>_ disable it.                                                                                                    |
| Mano Actual Value: 6<br>CMPXCH68B instruction support [Enabled]<br>Nano CPU Thermal Honitor Adjust [Disabled]                                                                                                    | <ul> <li>←→ Select Screen</li> <li>↑↓ Select Iten</li> <li>← Change Option</li> <li>F1 General Help</li> <li>F10 Save and Exit</li> <li>ESC Exit</li> </ul> |

# CMPXCHG8B instruction support

Settings: [Enabled, Disabled]

# Nano CPU Thermal Monitor Adjust

Settings: [Disabled, Thermal Monitor 1, Thermal Monitor 2, Thermal Monitor 3]

# **IDE CONFIGURATION**

|                                                                                                    | BIOS SETUP UTILITY                                 |                                                                                                    |
|----------------------------------------------------------------------------------------------------|----------------------------------------------------|----------------------------------------------------------------------------------------------------|
| Advanced                                                                                                    |                                                    |                                                                                                    |
| IDE Configuration                                                                                                    |                                                    | While entering setup,<br>BIOS auto detects the<br>presence of IDE                                                                                                    |
| Parallel ATA IDE devices<br>> Prinary IDE Master<br>> Prinary IDE Slave                                              | : [Not Detected]<br>: [Not Detected]               | devices. This displays<br>the status of auto<br>detection of IDE<br>devices.                                                                                                    |
| Parallel ATA IDE Controller<br>Hard Disk Write Protect<br>IDE Detect Time Out (Sec)<br>ATA(PI) 80Pin Cable Detection | [Primary]<br>[Disabled]<br>[35]<br>[Host & Device] | $\begin{array}{l} \leftarrow \rightarrow  \text{Select Screen} \\ \uparrow \downarrow  \text{Select Item} \\ \text{Enter Go to Sub Screen} \\ \text{F1}  \text{General Help} \\ \text{F10}  \text{Save and Exit} \\ \text{ESC}  \text{Exit} \end{array}$ |

# Parallel ATA IDE Controller

Settings: [Disabled, Primary]

### Hard Disk Write Protect

Settings: [Disabled, Enabled]

# IDE Detect Time Out (Sec)

Settings: [0, 5, 10, 15, 20, 25, 30, 35]

# ATA(PI) 80Pin Cable Detection

Settings: [Host & Device, Host, Device]

# **IDE DRIVES**

# **Primary IDE Master**

| Primary IDE Master          | Select the type |                                       |
|-----------------------------|-----------------|---------------------------------------|
| Device : Not Detected       |                 | to the system.                        |
| Туре                        | [Auto]          |                                       |
| LBA/Large Mode              | [Auto]          |                                       |
| Block (Multi-Sector Transfe | r) [Auto]       |                                       |
| PIO Mode                    | [Auto]          |                                       |
| DMA Mode                    | [Auto]          |                                       |
| S.M.A.R.T.                  | [Auto]          | $\leftarrow \rightarrow$ Select Scree |
| 32Bit Data Transfer         | [Enabled]       | ↑↓ Select Item                        |
|                             |                 | - Change Outio                        |
|                             |                 | · change opero                        |
|                             |                 | F1 General Help                       |
|                             |                 | F10 Save and Exi                      |
|                             |                 | ESC Exit                              |

# Primary IDE Slave (SATA Device)

| Primary IDE Slave                                                   | Select the type<br>of device connected |                                                                                                    |
|---------------------------------------------------------------------|----------------------------------------|----------------------------------------------------------------------------------------------------|
| Device : Not Detected                                               |                                        | to the system.                                                                                                    |
| Type<br>LBA/Large Mode<br>Block (Multi-Sector Transfer)<br>PIO Mode | láuto]<br>[áuto]<br>[áuto]<br>[áuto]   |                                                                                                    |
| DMA Hode<br>S.H.o.B.T.<br>32Bit Data Transfer                       | [futo]<br>[Auto]<br>[Enabled]          | <ul> <li>← Select Screen</li> <li>↑↓ Select Iten</li> <li>+ − Change Option</li> <li>F1 General Help</li> <li>F10 Save and Exit</li> <li>ESC Exit</li> </ul> |

### Туре

Settings: [Not Installed, Auto, CD/DVD, ARMD]

# LBA/Large Mode

Settings: [Disabled, Auto]

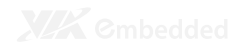

# Block (Multi-Sector Transfer)

Settings: [Disabled, Auto]

PIO Mode Settings: [Auto, 0, 1, 2, 3, 4]

# DMA Mode

Settings: [Auto]

# S.M.A.R.T.

Self Monitoring Analysis and Reporting Technology, a monitoring system for hard disks. Settings: [Auto, Disabled, Enabled]

# 32Bit Data Transfer

Settings: [Enabled, Disabled]

# **ACPI SETTINGS**

| BIOS SETUP UTILITY Advanced                                                                                    |                                                                                                    |
|----------------------------------------------------------------------------------------------------|----------------------------------------------------------------------------------------------------|
| ACPI Settings<br>> General ACPI Configuration<br>> Advanced ACPI Configuration<br>> Chipset ACPI Configuration | General ACPI<br>Configuration setting                                                                                                    |
|                                                                                                    | <ul> <li>← → Select Screen</li> <li>↑↓ Select Item</li> <li>Enter Go to Sub Scree</li> <li>F1 General Help</li> <li>F10 Save and Exit</li> <li>ESC Exit</li> </ul> |

# **General ACPI Configuration**

This menu contains ACPI (Advanced Configuration and Power Management Interface) options.

# Advanced ACPI Configuration

# **Chipset ACPI Configuration**

# **GENERAL ACPI CONFIGURATION**

| General ACPI Configuration     | Select the ACPI<br>state used for      |
|--------------------------------|----------------------------------------|
| Suspend mode [Auto]            | System Suspend.                        |
| Repost Video on S3 Resume [No] |                                        |
|                                |                                        |
|                                |                                        |
|                                |                                        |
|                                | $\leftarrow \rightarrow$ Select Screen |
|                                | ↑↓ Select Item                         |
|                                | + - Change Option                      |
|                                | F1 General Help                        |
|                                | F10 Save and Exit                      |
|                                | ESC Exit                               |

# Suspend Mode

Select the ACPI state used for system suspend.

| Settings | Description                                                                                                    |
|----------|----------------------------------------------------------------------------------------------------|
| S1(POS)  | S1/Power On Suspend (POS) is a low power state. In this                                                                                                    |
|          | state, no system context (CPU or chipset) is lost and                                                                                                    |
|          | hardware maintains all system contexts                                                                                                    |
| S3(STR)  | S3/Suspend To RAM (STR) is a power-down state. In this state, power is supplied only to essential components such as main memory and wakeup-capable devices. The system context is saved to main memory, and context is restored from the memory when a "wakeup" event occurs. |
| Auto     | Depends on the OS to select the state.                                                                                                    |

### Repost Video on S3 Resume

To determine whether to invoke VGA BIOS post on S3/STR resume or not.

Settings: [No, Yes]

# **ADVANCED ACPI CONFIGURATION**

|                                                                               | BIOS SETUP UTILITY                                  | Y                                                                                                    |  |
|-------------------------------------------------------------------------------|-----------------------------------------------------|----------------------------------------------------------------------------------------------------|--|
| Advanced                                                                      |                                                     |                                                                                                    |  |
| Advanced ACPI Configuratio                                                    | Advanced ACPI Configuration                         |                                                                                                    |  |
| ACPI Version Features<br>ACPI APIC support<br>AMI OEMB table<br>Headless mode | [ACF1 01.0]<br>[Enabled]<br>[Enabled]<br>[Disabled] | Description Tables.                                                                                                    |  |
|                                                                               |                                                     | <ul> <li>← ⇒ Select Screen</li> <li>↑↓ Select Item</li> <li>+ - Change Option</li> <li>F1 General Help</li> <li>F10 Save and Exit</li> <li>ESC Exit</li> </ul> |  |
|                                                                               | anuniaht 1995 2006 Anoni                            | can Magataondo - Inc                                                                                                    |  |

# **ACPI Version Features**

To enable RSDP pointers to 64-bit Fixed System Description Tables. Settings: [ACPI v1.0, ACPI v2.0, ACPI v3.0]

# **ACPI APIC Support**

To include ACPI APIC table pointer to RSDT pointer list. Settings: [Enabled, Disabled]

### AMI OEMB Table

To include OEMB table pointer to R(X)SDT pointer lists. Settings: [Disabled, Enabled]

### **Headless Mode**

To enable or disable headless operation mode through ACPI. Settings: [Disabled, Enabled]

# **CHIPSET ACPI CONFIGURATION**

| Advanced                                        |                                                      |
|-------------------------------------------------|------------------------------------------------------|
| USB Device Wakeup Function [Enabled]            | Options<br>Disabled<br>Enabled                       |
|                                                 | $\begin{array}{llllllllllllllllllllllllllllllllllll$ |
| u02.61 (C) Comunight 1985-2006. American Megati | rends. Inc.                                          |

# USB Device Wakeup Function Settings: [Disabled, Enabled]

# **APM CONFIGURATION**

| Advanced                       |                  |                                        |
|--------------------------------|------------------|----------------------------------------|
| Power Management/APM           | [Enabled]        | Options                                |
| Power Button Mode              | [On/Off]         |                                        |
| Suspend Power Saving Type      | [C3]             | Disabled                               |
| Restore on AC/Power Loss       | [Last State]     | Enabled                                |
| Manual Throttle Ratio          | [50%-56.25%]     |                                        |
| Sustem Thermal                 | [Disabled]       |                                        |
| Thermal Active Temperature     | [65 °C / 149 °F] |                                        |
| THRM Throttle Ratio            | [50×-56.25×]     |                                        |
| Standbu Time Out               | [Disabled]       | $\leftarrow \rightarrow$ Select Screen |
| Suspend Time Out               | [Disabled]       | ↑↓ Select Item                         |
| Hard Disk Time Out (Minute)    | [Disabled]       | + - Change Untion                      |
| hara pisk fine out (finate)    | () ISUBICUS      | · change operon                        |
| Green PC Monitor Power State   | [Suspend]        | F1 General Help                        |
| Video Power Down Mode          | [Suspend]        | F10 Save and Exit                      |
| Hard Disk Power Down Mode      | [Suspend]        | ESC Exit                               |
| Advanced Monitor Events Contro | ols              |                                        |

# Power Management / APM

Settings: [Disabled, Enabled]

### **Power Button Mode**

Settings: [On/Off, Standby, Suspend]

# Suspend Power Saving Type

Settings: [C3, S1]

# Restore on AC / Power Loss

The field defines how the system will respond after an AC power loss during system operation.

| Settings   | Description                                                |
|------------|------------------------------------------------------------|
| Power Off  | Keeps the system in an off state until the power button is |
|            | pressed.                                                   |
| Power On   | Restarts the system when the power is back                 |
| Last State | Save in last state                                         |

# Manual Throttle Ratio

Settings: [0%-6.25%, 6.25%-12.5%, 18.75%-25%, 31.25%-37.5%, 37.5%-43.75%, 43.75%-50%, 50%-56.25%, 56.25%-62.5%, 62.5%-68.75%, 68.75%, 75%-87.5%, 75%-81.25%, 81.25%-87.5%, 87.5%-93.75%, 93.75%-100%]

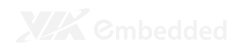

System Thermal Settings: [Disabled, Enabled]

Standby Time Out Settings: [Disabled, 1/2/4/8/10/20/30/40/50/60 minutes]

### Suspend Time Out Settings: [Disabled, 1/2/4/8/10/20/30/40/50/60 minutes]

Hard Disk Time Out (Minute) Settings: [Disabled, 1/2/3/4/5/6/7/8/9/10/11/12/13/14/15 minutes]

#### Green PC Monitor Power State Settings: [Standby, Suspend, Off]

# Video Power Down Mode

Settings: [Disabled, Standby, Suspend]

# Hard Disk Power Down Mode

Settings: [Disabled, Standby, Suspend]

### Display Activity Settings: [Ignore, Monitor]

# Monitor IRQ3~15

Enables or disables the monitoring of the specified IRO line. Settings: [Ignore, Monitor]

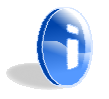

#### Note:

IRQ (Interrupt Request) lines are system resources allocated to I/O devices. When an I/O device needs to gain attention of the operating system, it signals this by causing an IRQ to occur. After receiving the signal, when the operating system is ready, the system will interrupt itself and perform the service required by the IO device.

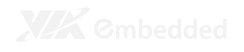

Resume on Ring Settings: [Disabled, Enabled]

Resume on PME# Settings: [Disabled, Enabled]

# Resume On PS/2 KBC

Settings: [Disabled, S3, S3/S4/S5]

Wake-up Key Settings: [Any Key, Specific Key]

# Resume on PS/2 Mouse

Enable any mouse activity to restore the system from the power saving mode to an active state. Settings: [Disabled, S3, S3/S4/S5]

### **Resume on RTC Alarm**

Set a scheduled time and/or date to automatically power on the system. Settings: [Disabled, Enabled]

# **SPREAD SPECTRUM CONFIGURATION**

| BIOS SETUP UTILITY                             |                                                                                                    |
|------------------------------------------------|----------------------------------------------------------------------------------------------------|
| Advanced                                       |                                                                                                    |
| Spread Spectrum Configuration                  | Dynamic to adjust SSC.                                                                                                    |
| Spread Spectrum Configuration [0.1%]           | <ul> <li>← → Select Screen</li> <li>↑↓ Select Iten</li> <li>+ - Change Option</li> <li>F1 General Help</li> <li>F10 Save and Exit</li> <li>ESC Exit</li> </ul> |
| v02.61 (C) Copyright 1985-2006, American Megat | rends, Inc.                                                                                                    |

Spread Spectrum Configuration Settings: [Disabled, 0.1%, 0.2%, 0.3%, 0.4%, 0.5%, 0.6%, 0.7%, 0.8%, 0.9%]

# **USB** CONFIGURATION

|                                                                    | BIOS SETUP UTILITY                 |                                                                                                  |
|--------------------------------------------------------------------|------------------------------------|--------------------------------------------------------------------------------------------------|
| Advanced                                                           |                                    |                                                                                                  |
| USB Configuration                                                  |                                    | Enables 1.1 USB<br>host controllers.                                                             |
| Module Version - 2.24.3-13.4                                       |                                    |                                                                                                  |
| U3B Devices Enabled :<br>1 Keyboard, 1 Mouse                       |                                    |                                                                                                  |
| USB 1.1 Ports Configuration                                        | LUSB 6 PortsJ<br>[Engbled]         |                                                                                                  |
| USB Device Mode Enable                                             | [Disabled]                         | $\leftrightarrow \rightarrow \text{ Select Screen}$                                              |
| Legacy USB Support<br>USB2.0 Controller Mode<br>DIOS EHCI Hand-Off | (Enabled)<br>Hispeed]<br>(Enabled] | <ul> <li>Change Option</li> <li>General Help</li> <li>Save and Exit</li> <li>ESC Exit</li> </ul> |
|                                                                    |                                    |                                                                                                  |

# **USB 1.1 Ports Configuration**

To enable USB 1.1 host controllers. Settings: [Disabled, USB 2 ports, USB 4 ports, USB 6 ports]

### **USB 2.0 Ports Enable**

To enable USB 2.0 host controllers. Settings: [Disabled, Enabled]

### **USB Device Mode Enable**

Settings: [Enabled, Disabled]

# Legacy USB Support

To enable support for legacy USB. Settings: [Disabled, Enabled, Auto]

### USB 2.0 Controller Mode

To configure the USB 2.0 controller in HiSpeed (480Mbps) or FullSpeed (12Mbps). Settings: [FullSpeed, HiSpeed]

### **BIOS EHCI Hand-Off**

Settings: [Disabled, Enabled]

# ADVANCED PCI/PNP SETTINGS

|                                        | BI                               | US SETUP                | UTILITY  |                          |                            |
|----------------------------------------|----------------------------------|-------------------------|----------|--------------------------|----------------------------|
| Main Advanced                          | PCIPnP                           | Boot                    | Security | Chipset                  | Exit                       |
| Advanced PCI/PnP Settin                | ys                               |                         |          | Clea<br>Syst             | r NVRAM during<br>em Boot. |
| WARNING : Setting wron<br>may cause sy | g values in be<br>stem to malfui | elow section<br>action. | 15       |                          |                            |
|                                        |                                  |                         |          |                          |                            |
| Plug & Play 0∕S                        | [No]                             |                         |          |                          |                            |
| PCI Latency Timer                      | [64]                             |                         |          |                          |                            |
| Allocate IRQ to PCI VGA                | [Yes]                            |                         |          |                          |                            |
| Palette Snooping                       | [Disa]                           | oledl                   |          |                          |                            |
| PCI IDE BusMaster                      | [Enab]                           | led]                    |          | $\leftarrow \rightarrow$ | Select Screen              |
| Off Board PCI/ISA IDE C                | ard [Auto]                       | 1                       |          | ↑↓                       | Select Item                |
| IRQ3                                   | [Ava i]                          | lablel                  |          | + -                      | Change Option              |
| IRQ4                                   | [Avai]                           | lablel                  |          | F1                       | General Help               |
| IRQ5                                   | [Ava i]                          | lablel                  |          | F10                      | Saue and Evit              |
| IRQ7                                   | [Ava i]                          | lablel                  |          | 110                      | Bave and Exit              |
| IRQ9                                   | [Ava i]                          | lablel                  |          | ESC                      | Exit                       |
| IRQ10                                  | [Ava i]                          | lablel                  |          |                          |                            |
| IRQ11                                  | [Ava i]                          | lablel                  |          |                          |                            |

0

#### Note:

This section covers some very technical items and it is strongly recommended to leave the default settings as it is unless you are an experienced user.

### **Clear NVRAM**

To clear NVRAM during system boot. Settings: [No, Yes]

### Plug & Play O/S

Settings: [No, Yes]

### **PCI Latency Timer**

Value in units of PCI clocks for PCI device latency timer register. Settings: [32, 64, 96, 128, 160, 192, 224, 248]

### Allocate IRO to PCI VGA

Settings: [Yes, No]

### **Palette Snooping**

Settings: [Disabled, Enabled]

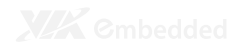

### **PCI IDE BusMaster**

Settings: [Disabled, Enabled]

### Off Board PCI/ISA IDE Card

Settings: [Auto, PCI Slot1, PCI Slot2, PCI Slot3, PCI Slot4, PCI Slot5, PCI Slot6]

### IRQ3~15

Settings: [Available, Reserved]

# DMA Channel 0~7

Settings: [Available, Reserved]

### **Reserved Memory Size**

To decide the size of memory block to reserve for legacy ISA devices. Settings: [Disabled, 16k, 32k, 64k]

# **BOOT SETTINGS**

| Hain     Advanced     PCIPNP     Boot     Security     Chipset       Boot Settings                  | Exit<br>Ne Settings<br>System Boot. |
|----------------------------------------------------------------------------------------------------|-------------------------------------|
| Boot Settings       Configuration         ▶ Boot Device Priority       ←→ Se         ↑↓ Se       ↑↓ | re Settings<br>System Boot.         |
| ≻ Boot Settings Configuration > Boot Device Priority ←→ Se ↑↓ Se                                    |                                     |
| ▶ Boot Device Priority $\leftarrow \rightarrow \ \mathrm{Se}$ $\uparrow \downarrow \ \mathrm{Se}$   |                                     |
| ←→ Se<br>↑↓ Se                                                                                      |                                     |
| ←→ Se<br>↑↓ Se                                                                                      |                                     |
| <ul> <li>← → Se</li> <li>↑↓ Se</li> </ul>                                                           |                                     |
| $\begin{array}{c} \leftarrow \rightarrow \ se\\ \uparrow \downarrow \ se\end{array}$                |                                     |
| ^↓ Se                                                                                               | lect Screen                         |
|                                                                                                    | lect Item                           |
| Enter Go                                                                                            | to Sub Scre                         |
| F1 Ge                                                                                               | meral Help                          |
| F10 Sa                                                                                              | we and Exit                         |
| ESC Ex                                                                                              | 234                                 |

# Boot Settings Configuration Configuration settings during system boot.

# **Boot Device Priority**

Specifies the boot device priority sequence.

# **BOOT SETTINGS CONFIGURATION**

| Boot Setting Configuration |              | Allows BIOS to skip<br>certain tests while |
|----------------------------|--------------|--------------------------------------------|
| Duick Boot                 | [Fushled]    | booting. This will                         |
| Displau Logo               | [Fnabled]    | needed to boot the                         |
| Addûn BûM Displau Mode     | [Force BIOS] | systen.                                    |
| Bootup Num-Lock            | [0n]         |                                            |
| PS/2 Mouse Support         | [Auto]       |                                            |
| Wait For 'F1' If Error     | [Enabled]    |                                            |
| Hit 'DEL' Message Display  | [Enabled]    |                                            |
| Interrupt 19 Capture       | [Disabled]   | $\leftarrow \rightarrow$ Select Screen     |
|                            |              | ↑↓ Select Item                             |
|                            |              | + - Change Ontion                          |
|                            |              | E1 Comme Lille la                          |
|                            |              | ri General neip                            |
|                            |              | F10 Save and Exit                          |
|                            |              | ESC Exit                                   |

### **Quick Boot**

Settings: [Disabled, Enabled]

Display Logo Settings: [Disabled, Enabled]

# AddOn ROM Display Mode

Settings: [Force BIOS, Keep Current]

### Bootup Num-Lock

To select power-on state for Num-Lock. Settings: [Off, On]

### PS/2 Mouse Support

Settings: [Disabled, Enabled, Auto]

### Wait For 'F1' If Error

Settings: [Disabled, Enabled]

# Hit 'DEL' Message Display

Settings: [Disabled, Enabled]

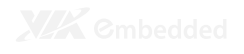

# Interrupt 19 Capture

Settings: [Disabled, Enabled]

# **BOOT DEVICE PRIORITY**

| Boot Device Priority |                                     | Specifies the boot<br>sequence from the                                                                                                    |  |
|----------------------|-------------------------------------|----------------------------------------------------------------------------------------------------|--|
|                      | [Network: VIA Networking Bootagent] | Auailable devices.<br>A device enclosed i<br>parenthesis has bee<br>disabled in the<br>corresponding type<br>menu.                                             |  |
|                      |                                     | <ul> <li>← → Select Screen</li> <li>↑↓ Select Iten</li> <li>+ - Change Option</li> <li>F1 General Help</li> <li>F10 Save and Exit</li> <li>ESC Exit</li> </ul> |  |

### **1st Boot Device**

To specifies the boot sequence from the available devices. The available boot devices are detected dynamically according to real situation and variable options will be provided.

Settings: [Network: VIA Networking Bootagent, Disabled]

# **SECURITY SETTINGS**

|                          |                                             | BI                             | OS SETUP ( | JTILITY  |                                        |
|--------------------------|---------------------------------------------|--------------------------------|------------|----------|----------------------------------------|
| Main                     | Advanced                                    | PCIPnP                         | Boot       | Security | Chipset Exit                           |
| Security S               | Settings                                    |                                |            |          | Install or Change t<br>password.       |
| Supervison<br>User Passu | r Password : 1<br>word : 1                  | lot Installed<br>lot Installed |            |          |                                        |
| Change Suj<br>Change Use | pervisor Passu(<br><mark>er Passuord</mark> |                                |            |          |                                        |
| Boot Secto               | or Virus Protec                             | tion [D                        | isabled]   |          | $\leftarrow \rightarrow$ Select Screen |
|                          |                                             |                                |            |          | ↑↓ Select Item<br>Enter Change         |
|                          |                                             |                                |            |          | F1 General Help<br>F10 Save and Exit   |
|                          |                                             |                                |            |          | ESC Exit                               |
|                          |                                             |                                |            |          |                                        |

# Change Supervisor Password

This option is for setting a password for entering BIOS Setup. When a password has been set, a password prompt will be displayed whenever BIOS Setup is run. This prevents an unauthorized person from changing any part of your system configuration.

When a supervisor password is used, the BIOS Setup program can be accessed and the BIOS settings can be changed.

### Change User Password

When a user password is used, the BIOS Setup program can be accessed but the BIOS settings cannot be changed.

# **Boot Sector Virus Protection**

Settings: [Disabled, Enabled]

# **ADVANCED CHIPSET SETTINGS**

|                     |                                    | BI                             | OS SETUP               | UTILITY       |           |                    |
|---------------------|------------------------------------|--------------------------------|------------------------|---------------|-----------|--------------------|
| Main                | Advanced                           | PCIPnP                         | Boot                   | Security      | Chipset   | Exit               |
| Advanced            | Chipset Setting                    | lz                             |                        |               | Opti      | ons for VIA VX855  |
| WARNING :           | Setting wrong<br>may cause sys     | y values in b<br>stem to malfu | elow sectio<br>nction. | ns            |           |                    |
| ► North I ► South I | Bridge VIA VX85<br>Bridge VIA VX85 | 5 Configurati<br>5 Configurati | on<br>on               |               |           |                    |
|                     |                                    |                                |                        |               | ج →<br>↑↓ | Select Screen      |
|                     |                                    |                                |                        |               | Ente      | r Go to Sub Screen |
|                     |                                    |                                |                        |               | F1        | General Help       |
|                     |                                    |                                |                        |               | F10       | Save and Exit      |
|                     |                                    |                                |                        |               | ESU       | EXIT               |
|                     |                                    |                                |                        |               |           |                    |
|                     | v02.61 (C)                         | Copyright                      | 1985-2006              | , American Me | gatrends, | Inc.               |

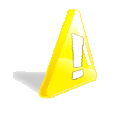

#### Caution:

The Advanced Chipset Features menu is used for optimizing the chipset functions. Do not change these settings unless you are familiar with the chipset.

# North Bridge VIA VX855 Configuration

# South Bridge VIA VX855 Configuration

# NORTH BRIDGE VIA VX855 CONFIGURATION

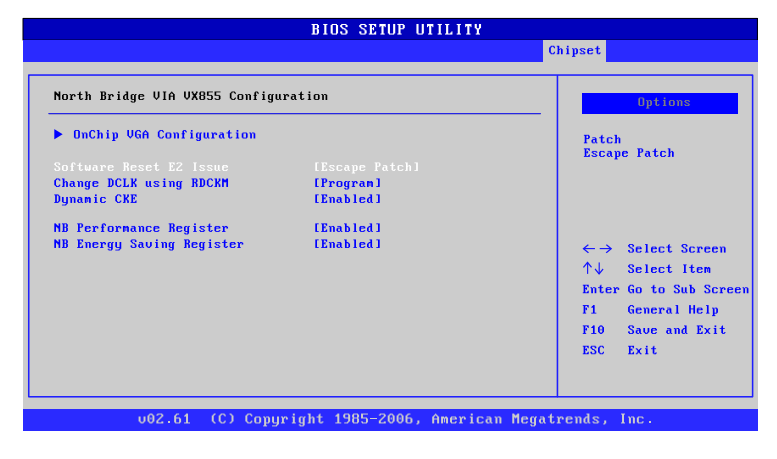

# Software Reset E2 Issue

Settings: [Patch, Escape Patch]

# Change DCLK using RDCKM

Settings: [Program, Escape Program]

### **Dynamic CKE**

Settings: [Disabled, Enabled]

# NB Performance Register

Settings: [Disabled, Enabled]

# NB Energy Saving Register

Settings: [Disabled, Enabled]
# **ONCHIP VGA CONFIGURATION**

| OnChip VGA Configuration                                                                                                    |                                                                                                    |  |  |  |  |  |  |
|----------------------------------------------------------------------------------------------------|----------------------------------------------------------------------------------------------------|--|--|--|--|--|--|
|                                                                                                    | Chipset                                                                                                    |  |  |  |  |  |  |
| VGA Franc Buffer Size [64HB]<br>CPU Direct Access Franc Buffer [Enabled]<br>Select Display Device [CRT]<br>Panel Type [02]<br>Dithering [Disabled]<br>Backlight Control [25×1] | Options       64MB       120MB       256MB       ←→ Select Screen       ↑↓ Select Iten       + - Change Option       F1 General Help       F1 General Help       F1 General Help |  |  |  |  |  |  |
|                                                                                                    | ESC Exit                                                                                                    |  |  |  |  |  |  |
|                                                                                                    |                                                                                                    |  |  |  |  |  |  |
|                                                                                                    | Manadanan Jan Jua                                                                                                    |  |  |  |  |  |  |

# VGA Frame Buffer Size

Settings: [64MB, 128MB, 256MB]

# **CPU Direct Access Frame Buffer**

Settings: [Disabled, Enabled]

## Select Display Device

Settings: [CRT, LCD, HDMI, CRT+LCD, CRT+HDMI]

# Panel Type

Settings: [02]

Dithering Settings: [Disabled, Enabled]

#### Backlight Control Settings: [0%, 25%, 50%, 75%, 100%]

# South Bridge VIA VX855 Configuration

| BIOS SETUP UTILITY                                                                                                    |                                                                                                    |                                                                      |  |  |  |
|----------------------------------------------------------------------------------------------------|----------------------------------------------------------------------------------------------------|----------------------------------------------------------------------|--|--|--|
|                                                                                                    | Chipset                                                                                                   |                                                                      |  |  |  |
| <ul> <li>Faralici Channel Enable</li> <li>15A Master Support</li> <li>High Definition Audio</li> <li>Enable Embedded COM</li> <li>PCI Debug Master Hode</li> <li>SHBus Multi-Master</li> <li>PCI VCC33 Leakage Patch</li> <li>PCI Delay Transaction</li> <li>WATCH-DOG</li> </ul> | [Emobled]<br>[Not Support]<br>[Auto]<br>[Emobled]<br>[Disabled]<br>[Disabled]<br>[Disabled]<br>[Disabled] | Options<br>Enabled<br>Disabled<br>←→ Select Screen<br>↑↓ Select Item |  |  |  |
|                                                                                                    |                                                                                                    | F1 General Help<br>F10 Save and Exit<br>ESC Exit                     |  |  |  |

# Parallel Channel Enable

Settings: [Enabled, Disabled]

### **ISA Master Support**

Settings: [Support, Not Support]

### **High Definition Audio**

Settings: [Disabled, Auto]

Enable Embedded COM Settings: [Disabled, Enabled]

PCI Debug Master Mode Settings: [Disabled, Enabled]

SMBus Multi-Master Settings: [Disabled, Enabled]

#### PCI VCC33 Leakage Patch Settings: [Disabled, Enabled]

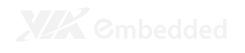

# PCI Delay Transaction Settings: [Disabled, Enabled]

WATCH-DOG Settings: [Disabled, Enabled]

# **EXIT OPTIONS**

| BIOS SETUP UTILITY                  |                                              |           |            |          |                            |                                                        |  |  |  |
|-------------------------------------|----------------------------------------------|-----------|------------|----------|----------------------------|--------------------------------------------------------|--|--|--|
|                                     | Advanced                                     | PCIPnP    | Boot       |          |                            | Exit                                                   |  |  |  |
| Exit Opti                           | ions                                         |           |            |          | Exit s                     | ystem setup<br>saving the                              |  |  |  |
| Saue Char<br>Discard C<br>Discard C | nges and Exit<br>Changes and Exit<br>Changes |           |            |          | change<br>F10 ke<br>for th | changes.<br>F10 key can be used<br>for this operation. |  |  |  |
| Load Opti                           | mal Defaults                                 |           |            |          |                            |                                                        |  |  |  |
|                                     |                                              |           |            |          | $\leftarrow \rightarrow$   | Select Screen                                          |  |  |  |
|                                     |                                              |           |            |          | Enter                      | Go to Sub Screen                                       |  |  |  |
|                                     |                                              |           |            |          | F1<br>F10                  | General Help<br>Save and Exit                          |  |  |  |
|                                     |                                              |           |            |          | ESC                        | Exit                                                   |  |  |  |
|                                     | v02.61 (C)                                   | Conuright | 1985-2006. | American | Megatrends, I              | nc.                                                    |  |  |  |

## Save Changes and Exit

Exit system setup after saving the changes, or press "F10".

## **Discard Changes and Exit**

Exit system setup without saving any changes, or press "Esc".

## **Discard Changes**

Discard changes which have been done so far to any of the setup questions, or press "F7".

## Load Optimal Defaults

Load optimal default values for all the setup items, or press "F9". The default optimized values are set by the mainboard manufacturer to provide a stable system with optimized performance.

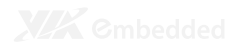

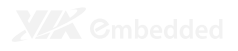

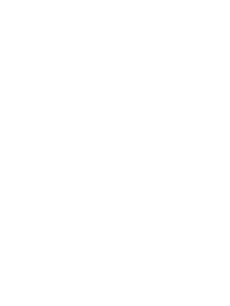

# **Driver Installation**

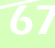

# MICROSOFT DRIVER SUPPORT

The VIA EPIA-P820 mainboard is compatible with Microsoft operating systems. The latest Windows drivers can be downloaded from the VEPD website at www.viaembedded.com.

For embedded operating systems, the related drivers can be found in the VIA Embedded website at <u>www.viaembedded.com</u>.

# LINUX DRIVER SUPPORT

The VIA EPIA- P820 mainboard is highly compatible with many Linux distributions.

Support and drivers are provided through various methods including:

- 1. Drivers provided by VIA
- 2. Using a driver built into a distribution package
- 3. Visiting www.viaembedded.com for the latest updated drivers
- 4. Installing a third party driver (such as the ALSA driver from the Advanced Linux Sound Architecture project for integrated audio)

For OEM clients and system integrators developing a product for long term production, other code and resources may also be made available. Contact VEPD to submit a request.